## **Exporting Reports to CSV and XLSX**

Export your reports to CSV and XLSX formats. Exported files can be saved to a computer, printed out, or sent via email to colleagues.

(i) Quiz and Dialog Details reports can be exported to PDF. Learn how to do this in the Exporting Reports to PDF article.

Create a report and click the Export menu. Then, select the desired format, and the file with the report will be saved to the Downloads folder on your computer.

| ← L        | earner Resul                                                                                                    | ts        |        |         |        |        |                                 |            |                     |             |          |
|------------|----------------------------------------------------------------------------------------------------|-----------|--------|---------|--------|--------|---------------------------------|------------|---------------------|-------------|----------|
| = A        | Ξ Add Filter     Subser: Nick Moore     Enrollment type: All     Subser: Nick Moore     Enrollment type: All     Subservert     Subservert     Subs |           |        |         |        |        |                                 | A Export ∧ |                     |             |          |
| 🛱 S        | 🛗 Start Date: Last 90 days 🗸                                                                                                    |           |        |         |        |        | Export to CSV<br>Export to XLSX |            |                     |             |          |
|            |                                                                                                    | Trained 💿 | Passed |         | Failed |        | In Progress                     |            | Not Started         | Overdue     |          |
|            | 5                                                                                                    | 60.0%     | 3      |         | 0      |        | 0                               |            | 2                   | 0           |          |
| Course     | es: 5                                                                                                    |           |        |         |        |        |                                 |            | 🕒 Learner's Enrollm | ent History |          |
| Learni     | ng Item Name 🕹                                                                                                    |           | Туре   | Start [ | Date   | Compl  | etion Date                      | Due Date   | Time Spe            | nt          | Status   |
| Onboarding |                                                                                                    | Course    | 4/14/2 | 2021    | 4/14/2 | 2021   | -                               | 00:00:13   |                     | Complete    |          |
| Seminar    |                                                                                                    | Training  | 4/14/2 | 2021    | 4/30/2 | 2021   | -                               | 00:00:00   |                     | Attended    |          |
| ତ          | Course for sales                                                                                                    |           | Course | 4/14/   | 2021   | 4/14/2 | 2021                            | -          | 00:00:02            |             | Complete |
|            |                                                                                                    |           |        |         |        |        |                                 |            |                     |             |          |

The exported file will contain current report data, taking into account filters and available columns.

- Exporting to XLSX
- Exporting to CSV

Exporting to XLSX

Open the XLSX file with Microsoft Excel. This format provides great opportunities for data processing and diagram creating.

|     | _ ∽ < → ↓ course-progress-20191217-2008 [Protect                 | ted View] - Excel | T           | - 🗆 X       |   |  |
|-----|------------------------------------------------------------------|-------------------|-------------|-------------|---|--|
| F   | ile Home Insert Page Layout Formulas Data Review View A          | CROBAT Q Tell me  |             | A Share     |   |  |
| D   | $\cdot$ · · · · · · · · · · · · · · · · · · ·                    |                   |             |             | ~ |  |
|     | A                                                                | В                 | с           | D           | * |  |
| 1   |                                                                  |                   |             |             |   |  |
| 2   | Course Progress Report                                           |                   |             |             |   |  |
| 3   | Report creation date 2019-12-17                                  |                   |             |             |   |  |
| 4   |                                                                  |                   |             |             |   |  |
| 5   |                                                                  |                   |             |             |   |  |
| 6   | Course Name                                                      | Course Author     | Trained (%) | Enrollments |   |  |
| 7   | Ouiz - Mt. Everest                                               | -                 | 0           | 0           |   |  |
| 8   | Attract New Customers. Boost Your Sales                          | Nick Moore        | 0           | 0           |   |  |
| 9   | Space Shuttle Program                                            | -                 | - 0         |             |   |  |
| 10  | Company Overview                                                 | Nick Moore        | 0           | 0           |   |  |
| 11  | HCM                                                              | Nick Moore        | 0           | 0           |   |  |
| 12  | Create a Landing Page                                            | Nick Moore        | 0           | 0           |   |  |
| 13  | users                                                            | Nick Moore        | 0           |             |   |  |
| 14  | Sales Onboarding                                                 | Nick Moore        | 11,1        | 9           |   |  |
| 15  | Vector Graphics Workshop                                         | Nick Moore        | 33,3        | 9           |   |  |
| 16  | How to Sell Cars Professionally                                  | Nick Moore        | 0           | 9           |   |  |
| 17  | How to Create a Mobile-First Online Course: 10 Must-Follow Rules | Nick Moore        | 0           | 9           |   |  |
| 18  | Getting Started                                                  | Nick Moore        | 11,1        | 9           |   |  |
| 19  | Attract New Customers. Boost Your Sales                          | Nick Moore        | 0           | 0           |   |  |
| 20  | Auto Sales: First Contact with a Customer                        | -                 | 0           | 0           | * |  |
|     | Worksheet (+)                                                    |                   |             | <b>&gt;</b> |   |  |
| Rea | dy                                                               |                   |             | + 100%      |   |  |

## Exporting to CSV

CSV is a more technical format that allows you to upload data to third-party applications. Learn more about the CSV format in this article.

Use Microsoft Excel to open CSV files. But sometimes, when a CSV file is opened in Excel, the report data is shown incorrectly. For instance, the program may recognize the percentage of training equal to 12.1% as January 12.

To avoid this:

1. Create a new Microsoft Excel worksheet.

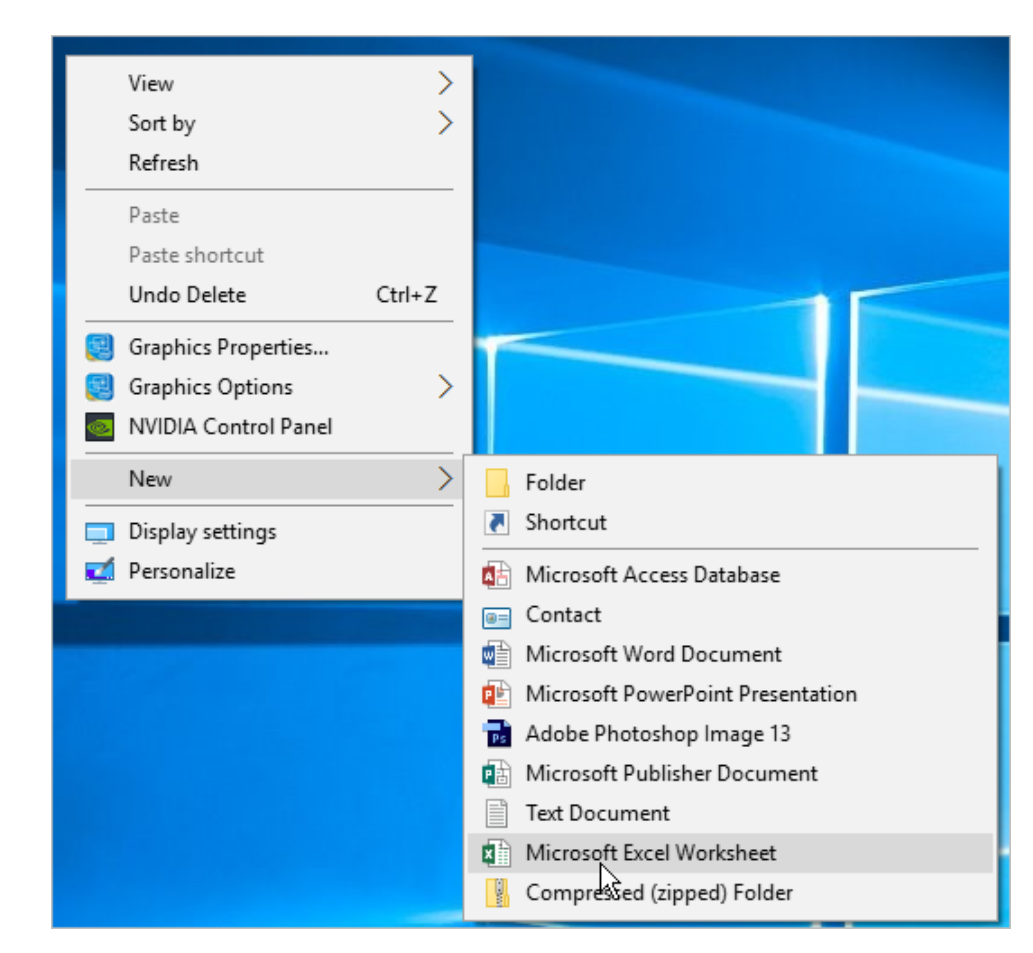

2. Next, open the Data tab and click From Text/CSV.

| Fi         | ile       | Hom              | e l         | nsert P             | age Layout           | Formulas                | Data             | Review       | View     | Help  |
|------------|-----------|------------------|-------------|---------------------|----------------------|-------------------------|------------------|--------------|----------|-------|
| 1          |           |                  |             |                     |                      |                         |                  | 🔲 Queries &  | & Connec | tions |
| Ge<br>Data | et<br>a ≖ | From<br>Text/ÇSV | From<br>Web | From Table<br>Range | e/ Recent<br>Sources | Existing<br>Connections | Refresh<br>All - | B Edit Links | 5        |       |
|            |           | 3                | Geta        | & Transform         | Q                    | ueries & Con            | nections         |              |          |       |

3. Locate the exported file on your computer and click Import.

| 🛛 Import Data                                                                             |             |                                   |         |        |              |         |        | Х      |
|-------------------------------------------------------------------------------------------|-------------|-----------------------------------|---------|--------|--------------|---------|--------|--------|
| $\leftrightarrow$ $\rightarrow$ $\checkmark$ $\uparrow$                                   | ≪ usr → nic | :k.moore                          | ~       | Ō      | ,○ Search ni | ck.moor | 2      |        |
| Organize 🔻 Ne                                                                             | ew folder   |                                   |         |        |              | ▼ 3     |        | ?      |
| This PC<br>3D Objects<br>Desktop<br>Documents<br>Downloads<br>Music<br>Pictures<br>Videos | ~           | Learner-results-20<br>220201-1606 |         |        |              |         |        |        |
|                                                                                           | File name:  | earner-results-2022020            | 01-1606 | ~      | Text Files   |         |        | $\sim$ |
|                                                                                           |             |                                   | То      | ools 🔻 | Import       |         | Cancel |        |

## 4. Choose encoding and a delimiter for the report. Finally, click Load.

| le Origin        | ITE_0      | Delimiter                |             | Data Type Detection | - | ß  |
|------------------|------------|--------------------------|-------------|---------------------|---|----|
| Full Name        | Department | User Role                | Trained (%) | Enrollments         |   | LØ |
| Bella Stone      | My Company | Learner                  | 0           | 8                   |   |    |
| Brian Richards   | My Company | Learner                  | 25          | 8                   |   |    |
| Christine Becker | My Company | Publisher                | 14.3        | 7                   |   |    |
| Courteney Bass   | My Company | Learner                  | 12.5        | 8                   |   |    |
| Emily Sohail     | My Company | Publisher                | 0           | 7                   |   |    |
| ames Wilson      | Sales      | Learner                  | 0           | 7                   |   |    |
| ulie Gibson      | My Company | Department Administrator | 12.5        | 8                   |   |    |
| eigh Ann Bellamy | My Company | Learner                  | 14.3        | 7                   |   |    |
| Nick Moore       | My Company | Account Owner            | 28.6        | 7                   |   |    |

## 5. Now, all the data in the report, opened in Excel, is displayed correctly.

|     | E 5 · C · -  New Microsoft Excel Worksheet - Excel |                           |              |                    |         |            | el                        |          |       | 个        | —      |              | >     | < |
|-----|----------------------------------------------------|---------------------------|--------------|--------------------|---------|------------|---------------------------|----------|-------|----------|--------|--------------|-------|---|
| F   | File Home In:                                      | sert Page Layo            | ut Formulas  | Data               | Review  | View       | ACRO                      | BAT (    | 2 Tel | l me     |        | Р+           | Share |   |
|     | 🍋 👗 🛛 Calibri                                      | - 11 - =                  | = = =        | General            | -       | Conditio   | nal Forma                 | atting - | 8     | Insert 👻 | Σ-4    | 2 <b>7</b> - |       |   |
| De  |                                                    | <u>I</u> - A A ≡          | - = = = -    | S - %              | ,       | Format a   | s Table -                 |          | æ     | Delete 👻 | Ψ      | ρ            |       |   |
| Pa  | ste 💉 🛛 🗉 🖌 🔏                                      | > <u>A</u> - <u>€</u>     | <b>→</b> ≫ - | €.0 .00<br>.00 →.0 |         | Cell Style | s *                       |          |       | Format * | ٠ 🍤    |              |       |   |
| Cli | pboard 🕞 Fo                                        | ont 🕞                     | Alignment 🗔  | Number             | Fai     | 2          | tyles                     |          |       | Cells    | Editir | ng           |       | ^ |
| F1  | 5 🔻 :                                              | $\times  \checkmark  f_x$ |              |                    |         |            |                           |          |       |          |        |              |       | ۷ |
|     | А                                                  | В                         | С            |                    |         | D          |                           | Е        |       | F        | G      |              | н     |   |
| 1   | Full Name 📃 💌                                      | Department 💌              | User Role    |                    | 💌 Trai  | ned (%)    | <ul> <li>Enrol</li> </ul> | Iments   | -     |          |        |              |       |   |
| 2   | Bella Stone                                        | My Company                | Learner      |                    | 0       |            |                           |          | 8     |          |        |              |       |   |
| 3   | Brian Richards                                     | My Company                | Learner      |                    | 25      |            |                           |          | 8     |          |        |              |       |   |
| 4   | Christine Becker                                   | My Company                | Publisher    |                    | 14.3    | 3          |                           |          | 7     |          |        |              |       |   |
| 5   | Courteney Bass                                     | My Company                | Learner      |                    | 12.5    | 5          |                           |          | 8     |          |        |              |       |   |
| 6   | Emily Sohail                                       | My Company                | Publisher    |                    | 0       |            |                           |          | 7     |          |        |              |       |   |
| 7   | James Wilson                                       | Sales                     | Learner      |                    | 0       |            |                           |          | 7     |          |        |              |       |   |
| 8   | Julie Gibson                                       | My Company                | Department A | dministrat         | or 12.5 | 5          |                           |          | 8     |          |        |              |       |   |
| 9   | Leigh Ann Bellamy                                  | My Company                | Learner      |                    | 14.3    | 3          |                           |          | 7     |          |        |              |       |   |
| 10  | Nick Moore                                         | My Company                | Account Owne | r                  | 28.6    | 5          |                           |          | 7,    |          |        |              |       |   |
| 11  |                                                    |                           |              |                    |         |            |                           |          |       |          |        |              |       | Ŧ |
|     | < →                                                | Sheet1                    | (+)          |                    |         | 1          | 4                         |          |       |          |        |              | Þ     |   |
| Rea | ıdy                                                |                           |              |                    |         |            | ⊞                         | E        |       | _        | 1      | -+           | 100%  | 6 |